## Cómo activar VoLTE en modelos iPhone

En este instructivo encontrarás una guía paso a paso de cómo activar la opción VoLTE en tu iPhone.

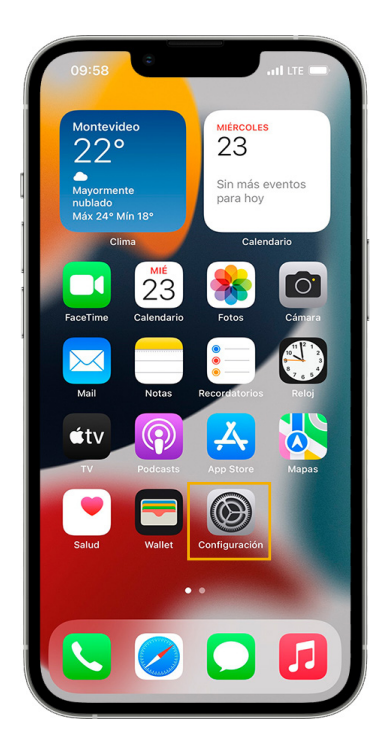

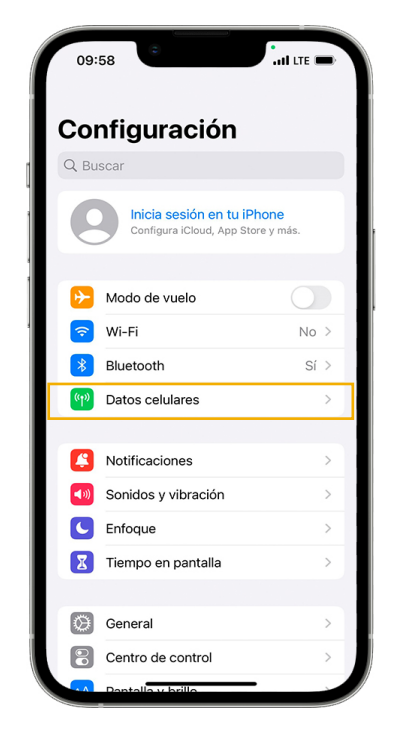

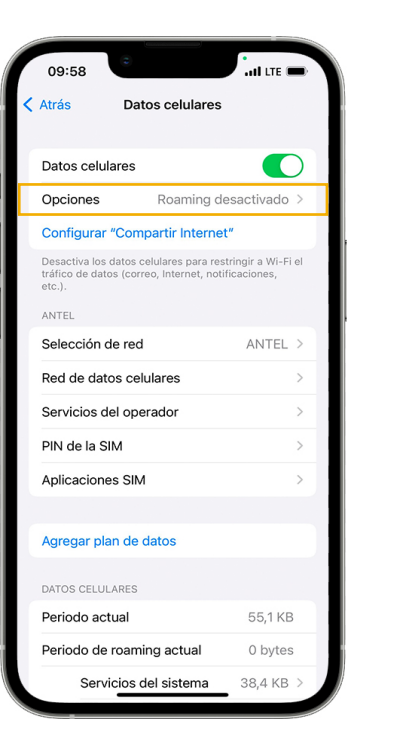

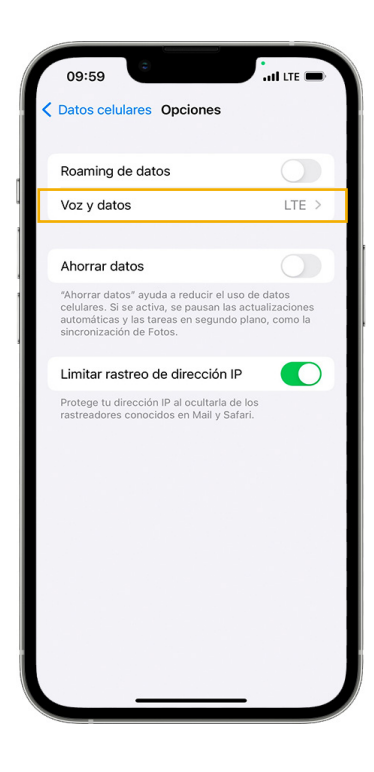

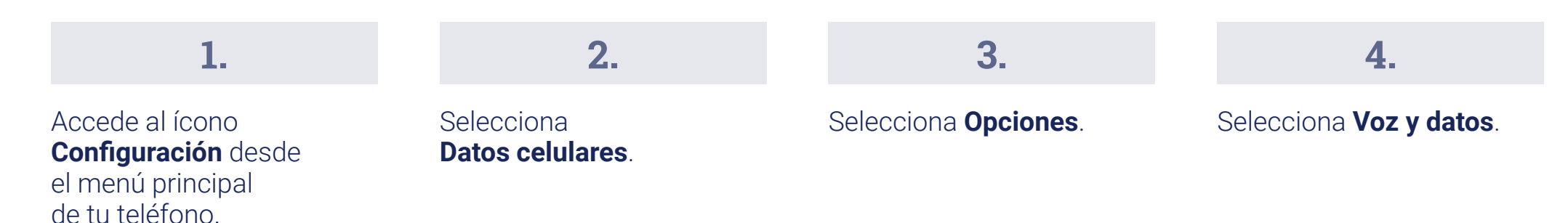

## Cómo activar VoLTE en modelos iPhone

En este instructivo encontrarás una guía paso a paso de cómo activar la opción VoLTE en tu iPhone.

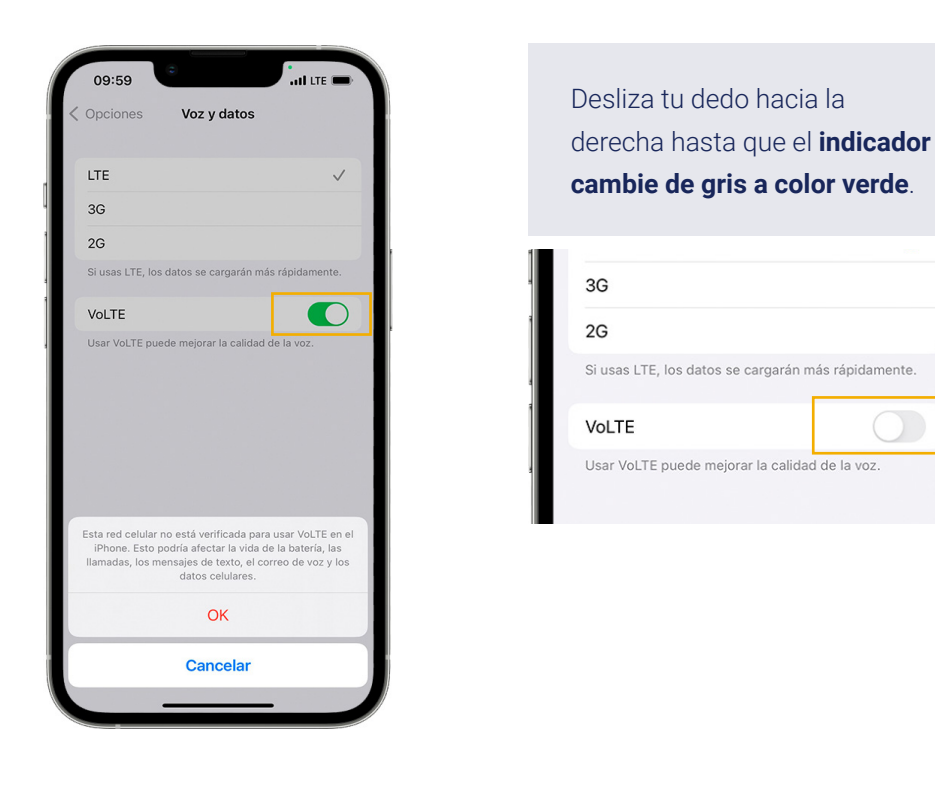

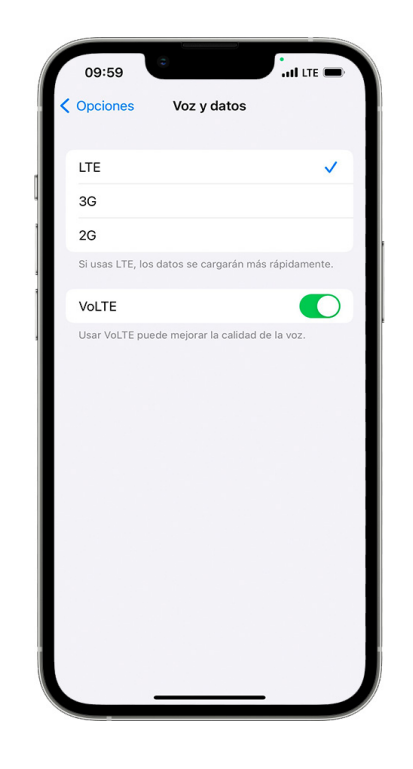

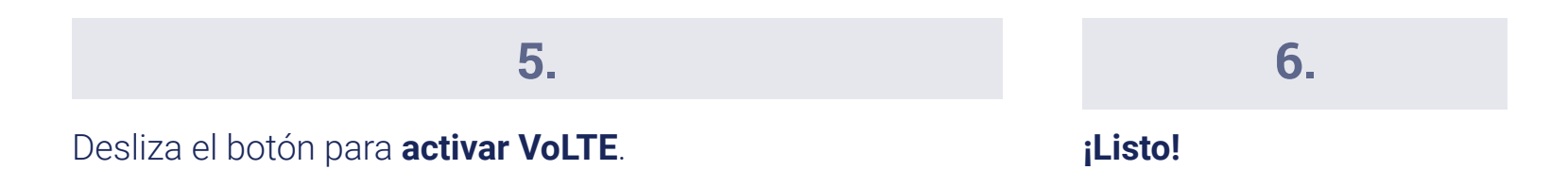